# Membercare

Brugervejledning

September 2016

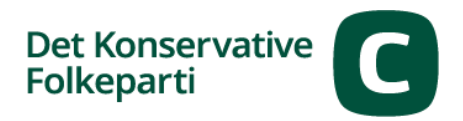

# Indhold

| GENERELT OM MEMBERCARE                                  | 3  |
|---------------------------------------------------------|----|
| LOG IND I MEMBERCARE                                    | 3  |
| HOVEDMENU                                               | 4  |
| Menuen Person                                           | 4  |
| Redigere medlemmers data                                | 7  |
| Ændre data                                              | 7  |
| Menuen Netværk                                          | 10 |
| Oprette et bestyrelsesmedlem i netværket Vælgerforening | 11 |
| Oprette et byrådsmedlem i netværket Byråd               | 13 |
| Slette et udvalgsmedlem i et netværk                    | 14 |
| Menuen Rapporter                                        | 15 |
| Oversigt over rapporter                                 | 15 |
| Danne rapporter                                         | 16 |
| Udskrive adresselabels                                  |    |

# **Generelt om Membercare**

Membercare er et internetbaseret medlemssystem, vi bruger til administration af vores medlemmer. For hvert medlem registreres oplysninger om navn, kontaktoplysninger, adresse, medlemskabets indmeldelsesdato/udmeldelsesdato, tidligere medlemskaber, kontingent, evt. udvalgsposter, familierelationer, abonnementer m.v. Derudover indeholder medlemssystemet oplysninger om netværk som vælgerforeninger, byråd og andre netværk.

I medlemssystemet er der også mulighed for at trække forskellige lister til brug for arbejdet med medlemsadministration i vælgerforeningerne.

I hver vælgerforening er det formanden, den økonomiansvarlige og den medlemssansvarlige, der har adgang til medlemssystemet, og man har kun adgang til at søge i og ændre oplysninger om sine lokale medlemmer og netværk.

# Log ind i Membercare

Åbn en webbrowser, og skriv "https://konservative.membercare.dk". Bemærk, at det anbefales at bruge Microsoft Internet Explorer. Hvis du bruger en anden browser, er der ikke garanti for, at medlemssystemet fungerer optimalt.

Login-vinduet vises (Billede 1). Dit brugernavn er den emailadresse, du har oplyst til partiet. Din adgangskode har du fået tilsendt, da du blev valgt til din tillidspost. Hvis du har glemt din adgangskode, skal du kontakte hovedkontoret, hvorefter du vil få tilsendt en ny. Når du har skrevet brugernavn og adgangskode, skal du klikke på knappen Login.

| member care 🐠                                                   | Database: mc, konservative   Versir<br>Ingen periode valgt | on: 1.15.245.11 |
|-----------------------------------------------------------------|------------------------------------------------------------|-----------------|
|                                                                 |                                                            |                 |
| Brugernavn<br>jens.hansen@gmail.com<br>Adgangskode<br>••••••••• |                                                            |                 |
| Login<br>Glemt adgangskode                                      |                                                            |                 |

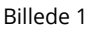

# Hovedmenu

Hovedmenuen ser således ud (Billede 2). Her kan du vælge menuerne **Person, Netværk** og yderst til venstre menuen **Rapporter**. De andre menuer skal ikke benyttes.

- **Person:** Her kan du søge efter og redigere oplysninger om de enkelte medlemmer.
- **Netværk:** Se de netværk, der findes under jeres vælgerforening. Det er for de flestes vedkommende Byråd, Bestyrelse samt Kredsudvalg. Du kan også oprette og redigere udvalgsposter.
- Rapporter: Her kan du trække medlemslister til administrativt brug.

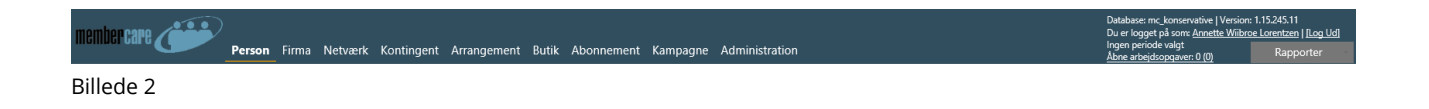

# **Menuen Person**

På billedet nedenfor (Billede 3) er menuen **Person** valgt. Når du klikker på menuen **Person**, vises i venstre side en lodret undermenu, hvor du kan søge efter og redigere oplysninger om medlemmer.

| membercare 💓  | Person | Firma | Netværk | Kontingent | Arrangement | Butik | Abonnement | Kampagne | Administration |
|---------------|--------|-------|---------|------------|-------------|-------|------------|----------|----------------|
| Person        |        |       |         |            |             |       |            |          |                |
| Søg / redigér |        |       |         |            |             |       |            |          |                |
| Billede 3     |        |       |         |            |             |       |            |          |                |

Klik på Søg / rediger, hvorefter følgende skærmbillede (Billede 4) vises:

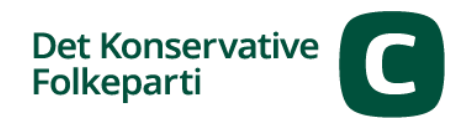

| membercare <b>(</b> | <b>;</b>   | <b>Person</b> Firma Net                                                                                                    | værk Kontingent A | rrangement But | ik Abor        | nnement Kampagne   | e Administration | Databa<br>Du er l<br>Ingen j<br>1 <u>Åbne a</u> | se: mc_kons_test   Ver<br>ogget på som: <u>Annette</u><br>periode valgt<br>r <del>bejdsopgaver : 0 (0)</del> | sion: 1.14.234.89<br>Lorentzen   [Log Ud<br>Rapporter - |  |  |  |  |  |
|---------------------|------------|----------------------------------------------------------------------------------------------------|-------------------|----------------|----------------|--------------------|------------------|-------------------------------------------------|----------------------------------------------------------------------------------------------------|---------------------------------------------------------|--|--|--|--|--|
| Person              | $\bigcirc$ | Egne felter                                                                                                    | Interesser        | Ansættelser    |                | Udvalgsposter      | Abonner          | nenter A                                        | rrangementer                                                                                                 | Service                                                 |  |  |  |  |  |
| Søg / redigér       | 0          | Søg                                                                                                    | Perso             | n              | Personhistorik | Personhistorik Adr |                  | Medlemskaber                                    | Familie                                                                                                    |                                                         |  |  |  |  |  |
|                     |            | Du kan søge på Stamkortnr., CPR-nr., navne og e-mailadresser. Der søges først automatisk, når der er indtastet 3 tegn. Vil du<br>søge på færre tegn, kan du aktivere søgningen med Enter/Retur-tasten. |                   |                |                |                    |                  |                                                 |                                                                                                    |                                                         |  |  |  |  |  |
|                     |            |                                                                                                    |                   |                | Frem           | nsøgte personer    |                  |                                                 |                                                                                                    | Filtrér Eksport                                         |  |  |  |  |  |
|                     |            | Stamkortnr                                                                                                    | Fornavn 🔺 Efte    | rnavn 🔺 Fød    | dselsdag       | Adresse            | E-mail           | Telefonnummer                                   | Mobilnummer                                                                                                  | Primært medlen                                          |  |  |  |  |  |
|                     |            | Ingen data for visni                                                                                                    | ng                |                |                |                    |                  |                                                 |                                                                                                    |                                                         |  |  |  |  |  |

Billede 4

Fanen **Søg:** Her kan du søge på stamkortnummer (Medlemsnummer), navn (både for- og efternavn) eller emailadresse. Systemet søger automatisk allerede når der er indtastet 3 tegn. Hvis du f.eks. skriver "jes" i søgefeltet, vises alle resultater, der indeholder "jes" – f.eks. Jesper, Jespersen, Jessen. Du kan også søge mere detaljeret og få et mere præcist resultat.

Du kan kun søge efter medlemmer i din egen vælgerforening.

Tip! Har du et medlem med navnet Christian, men er du usikker på om det staves med Ch eller K, så skriv "ristian", så vises både Kristian og Christian resultatet.

Når du har fundet det medlem, du søger efter, skal du klikke på vedkommendes stamkortnr (medlemsnummer) (Billede 5):

| member care 💓 | Person           | Firma                                                        | Netværk | Kontinger                        | t Arrangemen                                                    | t Buti | k Abon  | nement     | Kampagn        | e Administratio      |
|---------------|------------------|--------------------------------------------------------------|---------|----------------------------------|-----------------------------------------------------------------|--------|---------|------------|----------------|----------------------|
| Person        |                  | Egne f                                                       | elter   |                                  | nteresser                                                       |        | Ansæ    | ttelser    |                | Udvalgspost          |
| Søg / redigér | 5                | Søg                                                          |         | Avancer                          | et søgning                                                      |        |         | Person     |                | Personhi             |
|               | Du kai<br>søge p | Du kan søge på Stamkortnr.,<br>søge på færre tegn, kan du al |         | ır., CPR-nr., n<br>ı aktivere sø | CPR-nr., navne og e-mailadress<br>ktivere søgningen med Enter/R |        |         | ørst auton | natisk, når de | er er indtastet 3 te |
|               | Stamke           | ortnr                                                        | Fornav  | /n 🔺                             | Efternavn                                                       | ▲ Fød  | selsdag | Adresse    | 2              |                      |
|               | 108762           | 2                                                            | Annet   | te                               | Lorentzen                                                       | 08-    | 02-1965 | Gylden     | risvej 4 670   | 5 Esbjerg Ø          |
| Billede 5     | 1                |                                                              |         |                                  |                                                                 |        |         |            |                |                      |

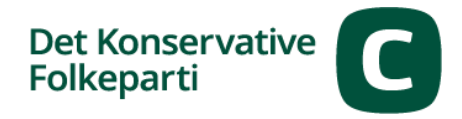

Herefter vises vedkommendes stamkort (Billede 6):

| ér       | Stamkortkategor<br>Stamkortnr: 1087<br>Person: Annette I<br>Primær adresse:<br>Valgdistrikt: Esbj | <b>ri:</b><br>762<br>Lorentzen<br>Gyldenrisvej 4, 6705 Esbjerg Ø<br>Ierg, Region Syddanmark |                                 |           |                  | orentzen  |        | VF6000, Esbjerg vælgerforening, Alm. medlemskab, Est<br>m<br>Fra: 2<br>Indmeldelsesgrund |                 |                           |        |             |
|----------|---------------------------------------------------------------------------------------------------|---------------------------------------------------------------------------------------------|---------------------------------|-----------|------------------|-----------|--------|------------------------------------------------------------------------------------------|-----------------|---------------------------|--------|-------------|
| kaber () | Egne felter                                                                                       | Interesser A                                                                                | nsættelser                      | Ud        | lvalgsposter     | Abonnemer | ter    | Arrangementer                                                                            | Service         | Adgangskode               | Oversi | gtsrapporte |
| >        | Søg                                                                                               | Avanceret søgning                                                                           | Person                          |           | Personhistorik   | Adres     | e      | Medlemskaber                                                                             | Familie         | Uddannelser               |        | Økonomi     |
| 2        | Personoplys                                                                                       | ninger                                                                                      |                                 |           |                  |           | Konta  | ktoplysninger                                                                            |                 |                           |        |             |
|          | Fornavn:                                                                                          | Annette                                                                                     | Efternavn:                      |           | Lorentzen        |           | Telefo | n: 49703138                                                                              | #2:             |                           |        |             |
|          | Titel:                                                                                            |                                                                                             | Navn på fors                    | sendelse: |                  |           | Mobil: | 20471228                                                                                 | #2:             |                           |        |             |
|          | Fødselsdag:                                                                                       | 08-02-1965                                                                                  | De sidste 4:                    |           |                  |           | Fax:   |                                                                                          |                 |                           |        |             |
|          |                                                                                                   |                                                                                             | Personnumn                      | ner:      |                  |           | E-mail | 1: ababab@gmail.com                                                                      |                 |                           | ×      |             |
|          | Køn:                                                                                              | Kvinde                                                                                      | <ul> <li>Oplysninger</li> </ul> | på web:   |                  |           | E-mail | 2:                                                                                       |                 |                           |        |             |
|          | Startdato:                                                                                        |                                                                                             | Slutdato:                       |           |                  |           | Websi  | te: www.konservative.dk                                                                  | ۲               |                           |        |             |
|          | bemærkning:                                                                                       |                                                                                             |                                 |           |                  |           | Faceb  | pok:                                                                                     |                 |                           |        |             |
|          |                                                                                                   |                                                                                             |                                 |           |                  |           | Twitte | r                                                                                        |                 |                           |        |             |
|          | Debitoroplys                                                                                      | ninger                                                                                      |                                 |           |                  |           | Googl  | e+:                                                                                      |                 |                           |        |             |
|          | Stamkortnr:                                                                                       |                                                                                             | Finanskat                       | egori: [  | Debitor          | -         | Linked | lin:                                                                                     | Slutdator       |                           |        |             |
|          | Foretrukken                                                                                       | betaler:   Betaler selv  Vælg                                                               | ansættelse 🔘                    | Vælg firn | na 🔿 Vælg person |           | Ændre  | t af: Annette Wiibroe Lore                                                               | ntzen Sidst ænd | dret: 18-01-2016 13:57:26 |        |             |
|          | Faktura e-mai                                                                                     | k                                                                                           |                                 |           |                  |           |        |                                                                                          |                 |                           |        |             |
|          | EAN-nummer                                                                                        | :                                                                                           |                                 |           |                  |           | Adres  | ser                                                                                      |                 |                           |        |             |
|          | Lukning                                                                                           |                                                                                             |                                 |           |                  |           | Prima  | <u>er:</u>                                                                               |                 |                           |        |             |
|          | Lukining                                                                                          |                                                                                             |                                 |           |                  |           | Annet  | te Lorentzen<br>arisvei 4                                                                |                 |                           |        |             |

Billede 6

På dette skærmbillede vises øverst de oplysninger, du typisk har brug for: Stamkortnummer (medlemsnummer), navn, adresse, postnummer, e-mail, telefonnummer og valgdistrikt. Øverst til højre vises vælgerforening, kontingentgruppe og indmeldelsesdato.

Bemærk, at det på billede 6 er fanebladet **Person**, der er aktivt. Det er markeret ved den orange farve. De andre faneblade gennemgås i det følgende. Bemærk også, at fanebladene bytter plads, når man klikker på et faneblad i øverste række:

**Søg:** Her kan du søge efter medlemmer. Du kan søge på stamkortnummer (Medlemsnummer), navn (både for- og efternavn) og/eller emailadresse.

**Adresse:** Her vises medlemmets adresse. Der er mulighed for at ændre adresse, hvis medlemmet er flyttet inden for egen vælgerforening.

**Medlemskaber:** Oversigt over hvilken vælgerforening samt medlemsgruppe vedkommende aktuelt tilhører. Man kan se en liste over tidligere medlemskaber ved at klikke på knappen Alle.

**Abonnementer:** Her vises en oversigt over de abonnementer det pågældende medlem har – typisk et abonnement på et medlemskab af vælgerforeningen og et abonnement på "Politisk Horisont". Hvis der er tale om et ægtepar, har den betalende part også sin bedre halvdels abonnement tilknyttet.

**Udvalgsposter:** Her vises en oversigt over medlemmets aktuelle udvalgsposter. Man kan vise medlemmets nuværende og tidligere udvalgsposter, hvis man vælger knappen Alle i stedet for Aktuelle og fremtidige.

Familie: Oplysning om evt. ægtefælle eller partner.

Økonomi: Oplysning om kontingentstatus. Her vises en oversigt over aktuelle og tidligere opkrævninger og betalinger.

**Egne felter:** Her defineres hvorvidt medlemmets profil skal vises på hjemmesiden www.konservative.dk. Det reguleres ved at vælge Ja eller Nej i feltet Værdi. Du kan redigere i indstillinger til Egne felter ved at klikke på symbolet for forstørrelsesglasset ud for hver linje med Egne felter.

**Personhistorik:** Her kan man se tidligere person- og kontaktoplysninger for medlemmet.

Arrangementer: Oversigt over hvilke arrangementer, medlemmet har deltaget i.

**Avanceret søgning:** Fanen indeholder udvidede søgemuligheder. Du kan f.eks. søge på adresse, telefonnummer og fødselsdato.

Service: Skal ikke benyttes

Kampagner: Skal ikke benyttes

Adgangskode: Skal ikke benyttes

**Oversigtsrapporter:** Skal ikke benyttes

Uddannelse: Benyttes ikke på nuværende tidspunkt

Interesser: Benyttes ikke på nuværende tidspunkt

Ansættelser: Skal ikke benyttes

## **Redigere medlemmers data**

Du har som vælgerforeningsformand, medlemsansvarlig eller økonomiansvarlig rettigheder til at rette dine medlemmers stamdata. Det vil ofte være i forbindelse med, at et medlem flytter til en ny adresse, får nyt telefonnummer eller ny emailadresse.

**BEMÆRK**, at du kun må ændre et medlems adresse, hvis medlemmet flytter **inden for din egen vælgerforening.** Hvis et medlem flytter til en anden vælgerforening, skal den nye adresse altid oplyses til hovedkontoret, som sørger for overflytning til den nye vælgerforening.

## Ændre data

Vælg fanen **Søg**, og find det medlem, du vil ændre data for. Klik på vedkommendes stamkortnummer, så vedkommendes stamkort åbner. Vælg fanen **Person**, og rediger de data, der skal ændres, i de pågældende felter. Klik på knappen **Gem** nederst på skærmbilledet. På billede 7 nedenfor er der redigeret i medlemmets titel.

| Det Konservative<br>Folkeparti | C |
|--------------------------------|---|
|--------------------------------|---|

| Søg           |          | Avanceret                        | søgning | Perso                | n               |
|---------------|----------|----------------------------------|---------|----------------------|-----------------|
| Personoplysn  | ninger   |                                  |         |                      |                 |
| Fornavn:      | Annette  | 2                                |         | Efternavn:           | Lorentzen       |
| Titel:        | Koordin  | ator                             | ×       | Navn på forsendelse  | :               |
| Fødselsdag:   | 08-02-1  | 965                              | ⊗ -     | De sidste 4:         |                 |
|               |          |                                  |         | Personnummer:        |                 |
| Køn:          | Kvinde   |                                  | -       | Oplysninger på web   | :               |
| Startdato:    |          |                                  |         | Slutdato:            |                 |
| Bemærkning:   |          |                                  |         |                      |                 |
| Stamkortnr:   |          | 108762                           |         | Finanskategori:      | Debitor         |
| Debitoroplys  | ninger – |                                  |         |                      |                 |
| Stamkortnr:   |          | 108762                           |         | Finanskategori:      | Debitor         |
| Foretrukken   | betaler: | <ul> <li>Betaler selv</li> </ul> | Vælg ar | nsættelse 🔘 Vælg fir | ma 🔘 Vælg perso |
| Faktura e-mai | Ŀ        |                                  |         |                      |                 |
| EAN-nummer    | :        |                                  |         |                      |                 |
|               |          |                                  |         |                      |                 |
|               |          |                                  |         |                      |                 |
| Lukning       |          |                                  |         |                      |                 |

Hvis der er tale om en ny adresse, skal du vælge fanen **Adresser**, og derefter klikke på <u>Ny</u>:

| nemper care                                     | Person Firma                                                                                                    | Netværk                                                            | Kontingent                                            | Arrangement                                     | Butik                  | Abonnemen | t Kampagne     | e Adminis       | tration |
|-------------------------------------------------|----------------------------------------------------------------------------------------------------|--------------------------------------------------------------------|-------------------------------------------------------|-------------------------------------------------|------------------------|-----------|----------------|-----------------|---------|
| Person ()<br>Søg / redigér<br>Opret<br>Luk      | Stamkortkategori:<br>Stamkortnr:<br>Person: Helle Loren<br>Primær adresse: Klk<br>Kontakt: Tlf.: 12345<br>Valgdistrikt: Monte | <u>109103</u><br>tzen<br>ostermosev<br>678, Mobil:<br>ebello, Gurr | rej 101, 3000 He<br>87654321, E-m<br>evej 90 , Helsin | elsingør<br>nail: lorentzen@<br>gør, Region Hov | orange.fr<br>vedstaden |           | [              | Hop til andet s | stamkor |
| Ansættelse                                      | Egne felter                                                                                                    |                                                                    | Interesser                                            | Ansæt                                           | telser                 | Udval     | gsposter       | Abor            | nnemer  |
| Opret<br>Luk / skift                            | Søg                                                                                                    | Av                                                                 | anceret søgnin                                        | g                                               | Person                 |           | Personhistorik |                 | Adre    |
| Medlemskab                                      | Default leveringsad                                                                                                    | resse: Prin                                                        | mær                                                   |                                                 |                        | -         | Gem default    | leveringsadr    | esse    |
| Udmeld                                          | <ul> <li>Aktuelle og frem</li> </ul>                                                                                          | itidige 🔘                                                          | Alle                                                  |                                                 |                        |           |                |                 |         |
| Opsætning                                       |                                                                                                    |                                                                    |                                                       |                                                 |                        |           |                | Adres           | ser     |
|                                                 | <u>Ny</u> Status                                                                                                    | Add                                                                | ressetype 🔺 🖌                                         | Adresse                                         |                        | Postboks  | Postnummer     | Ву              | Kom     |
| Aktive medlemskaber                             | Aktuel                                                                                                    | Prim                                                               | ıær I                                                 | Klostermosevej                                  | 101                    |           | 3000           | Helsingør       | Helsi   |
| Helsingør vælgerforeni<br>Udmeldte medlemskaber | e 1 af 1 (1 em                                                                                                    | iner)                                                              |                                                       |                                                 |                        |           |                |                 |         |

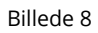

Skriv den nye adresse ved at starte med at udfylde feltet Postnr / By med et postnummer (Billede 9). Klik på det postnummer, der vises.

| Addressetype | <ul> <li>Adresse</li> </ul>                                                         | Postboks                                                                   | Postnummer                                                                          | Ву                                                                                                | Kommune                                                                            | Region                                                                                                    | Land                                                                                                    | Vejre                                                                                                    |
|--------------|-------------------------------------------------------------------------------------|----------------------------------------------------------------------------|-------------------------------------------------------------------------------------|---------------------------------------------------------------------------------------------------|------------------------------------------------------------------------------------|----------------------------------------------------------------------------------------------------|----------------------------------------------------------------------------------------------------|----------------------------------------------------------------------------------------------------|
|              |                                                                                     |                                                                            |                                                                                     |                                                                                                   |                                                                                    |                                                                                                    |                                                                                                    |                                                                                                    |
| e: Primær    |                                                                                     | *                                                                          |                                                                                     |                                                                                                   |                                                                                    |                                                                                                    |                                                                                                    |                                                                                                    |
| Denmark      |                                                                                     | *                                                                          |                                                                                     |                                                                                                   |                                                                                    |                                                                                                    |                                                                                                    |                                                                                                    |
| 9940         |                                                                                     | ⊗ -                                                                        |                                                                                     |                                                                                                   |                                                                                    |                                                                                                    |                                                                                                    |                                                                                                    |
| Postnr       | Ву                                                                                  |                                                                            | Ν                                                                                   | Nummer:                                                                                           | Blok:                                                                              | Etage:                                                                                                    | Side:                                                                                                    |                                                                                                    |
| 9940         | Læsø                                                                                |                                                                            | P                                                                                   | ostboks:                                                                                          |                                                                                    |                                                                                                    |                                                                                                    |                                                                                                    |
|              |                                                                                     |                                                                            |                                                                                     |                                                                                                   |                                                                                    |                                                                                                    |                                                                                                    |                                                                                                    |
| 06-10-2016 - |                                                                                     |                                                                            |                                                                                     |                                                                                                   |                                                                                    |                                                                                                    |                                                                                                    |                                                                                                    |
|              | Addressetype<br>e: Primær<br>Denmark<br>9940<br>Postnr<br><b>9940</b><br>06-10-2016 | Addressetype Adresse e: Primær Denmark 9940 Postnr By 9940 Læsø 06-10-2016 | Addressetype Adresse Postboks e: Primær Denmark 9940 Postnr By 9940 Læsø 06-10-2016 | Addressetype Adresse Postboks Postnummer e: Primær Denmark 9940 By 9940 Læsø Postnr By 06-10-2016 | e: Primær<br>9940<br>Postnr<br>9940<br>By<br>Nummer:<br>9940<br>Læsø<br>06-10-2016 | Addressetype     Adresse     Postboks     Postnummer     By       e:     Primær     •       Denmark     •       9940     © •       Postnr     By       9940     Læsø       06-10-2016     • | Addressetype     Adresse     Postboks     Postnummer     By     Kommune     Region       e:     Primær     •       Denmark     •       9940     © •       Postnr     By       9940     •       06-10-2016     • | Addressetype     Adresse     Postboks     Postnummer     By     Kommune     Region     Land       e:     Primær     •       Denmark     •       9940     © •       Postnr     By       9940     •       06-10-2016     • |

Billede 9

Skriv derefter på samme måde det nye vejnavn i feltet Vej, og vælg den korrekte vej på den liste, der vises. Skriv vejnummer i feltet Nummer osv., og slut af med at klikke på knappen **Gem**.

| Land:              | Denmark           | * |                  |
|--------------------|-------------------|---|------------------|
| Postnr / By:       | 9940 (Læsø)       | - |                  |
| Vej:               | Vesterø Havnegade | - | Nummer: 10 Blok: |
| Stednavn:          |                   |   | Postboks:        |
| C/O:               |                   |   |                  |
| Startdato:         | 06-10-2016 -      |   |                  |
| Gem Fortryd<br>Bil | lede 10           |   |                  |

# Menuen Netværk

De netværk, man har adgang til som bruger af Membercare, er Vælgerforening, Byråd og Kredsudvalg i sin egen kommune. I eksemplet nedenfor på Billede 11 er der logget ind som vælgerforeningsformand i Esbjerg Vælgerforening, og derfor vises de netværk, der er tilgængelig i Esbjerg.

- 1) Klik på Menuen Netværk
- 2) Vælg Søg/rediger
- 3) Skriv navnet eller nummeret på din vælgerforening i søgefeltet

| membercare 🍊  |   | Person I                            | Firma             | Netværk                                                          | Kontingent                                  | Arranger      | ment But      | tik Ab     | oonnement         | к  |
|---------------|---|-------------------------------------|-------------------|------------------------------------------------------------------|---------------------------------------------|---------------|---------------|------------|-------------------|----|
| Netværk (     |   |                                     |                   |                                                                  | Egne felter                                 |               |               |            |                   |    |
| Søg / redigér |   |                                     | Søg               |                                                                  | N                                           |               | Adresser      |            |                   |    |
| Opret<br>Luk  |   | esbjerg<br>Du kan søg               | ge på Ne          | etværksnr., og                                                   | -navne. Der søg                             | es først auto | matisk, når ( | der er ind | dtastet 3 tegn. V | 1  |
| Udskrifter (  |   | kan du akt                          | ivere sø          | gningen med                                                      | Enter/Retur-taste                           | en. I boksen  | til højre kan | du filtre  | re på netværkska  | at |
| Udvalg status |   |                                     | n bla             | • · · · · · · · · · · · · · · · · · · ·                          |                                             |               | Network       |            | A -1              |    |
| Opsætning (   | € | BR6000<br>VF6000<br>KI 704<br>KI 05 | Byr<br>Est<br>Kre | råd i Esbjerg<br>pjerg vælgerf<br>edsudvalg i E<br>edsudvalg i E | orening<br>sbjerg Bykredsø<br>sbjerg Omegns | en<br>kredsen |               |            |                   |    |

#### Billede 11

På billedet ovenfor er netværkene Byråd i Esbjerg, Esbjerg vælgerforening, Kredsudvalg i Esbjerg Bykredsen og Kredsudvalg i Esbjerg Omegnskredsen tilgængelig.

Du viser oplysninger om personer og poster i vælgerforeningen ved at trykke på koden til vælgerforeningen (VF6000) i feltet Netværksnr. Herefter vises stamkortet for din vælgerforening (Billede 12):

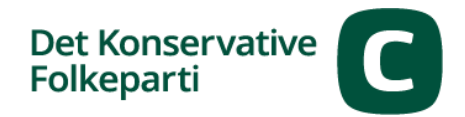

|                       | Egne felter            | Ad                 | ressebaseret medlems |
|-----------------------|------------------------|--------------------|----------------------|
| Søg                   | Netværk                | Adresser           | Medler               |
| Netværksoplysninger   |                        |                    |                      |
| Netværksnummer:       | VF6000                 |                    |                      |
| Netværkskategori:     | Vælgerforening         |                    | -                    |
| Netværksnavn:         | Esbjerg vælgerforening |                    |                      |
| Navn 2:               |                        |                    |                      |
| Jdvalgspostsortering: | VF                     |                    | -                    |
| Kan have medlemskab:  | 🗹 Kan ha               | ive udvalgspost: 🔽 |                      |
| /is på web:           |                        |                    |                      |
| Bemærkning:           |                        |                    |                      |
|                       |                        |                    |                      |
|                       |                        |                    |                      |
|                       |                        |                    |                      |
| ukning                |                        |                    |                      |
|                       |                        |                    |                      |

Billede 12

Her skal fanebladet Udvalgsposter benyttes som det eneste.

Når du klikker på fanen Udvalgsposter, vises en oversigt over medlemmer af udvalget (i dette tilfælde Esbjerg vælgerforenings bestyrelse (navn, udvalgsfunktion, startdato, slutdato, osv.). Disse poster vises også på den lokale hjemmeside for den pågældende vælgerforening.

#### **Oprette et bestyrelsesmedlem i netværket Vælgerforening**

Du kan selv oprette en ny udvalgspost, f.eks. et nyt bestyrelsesmedlem i vælgerforeningen. Det gør du ved at klikke på Punktet <u>Ny</u> (Billede 13).

| Netvær<br>Netvær<br>Netvær                         | letværkskategori: Vælgerforening<br>letværksnr: VF8900<br>letværk: Læsø vælgerforening Hop til andet netværk på samme fane |             |                     |               |                   |           |                |               |                  |                  |                |
|----------------------------------------------------|----------------------------------------------------------------------------------------------------|-------------|---------------------|---------------|-------------------|-----------|----------------|---------------|------------------|------------------|----------------|
| Egne felter Adressebaseret medlemskab Udvalgsminim |                                                                                                    |             |                     |               |                   |           | dvalgsminimum  |               |                  |                  |                |
|                                                    | Søg Netværk Adresser Medlemskaber <b>Udvalgsposter</b>                                                                     |             |                     |               |                   |           |                | Udvalgsposter | Netværkshierarki |                  |                |
| 🦲 Aktı                                             | uelle og                                                                                                    | g fremtidig | e 🔘 Alle 🔘 Dato fra |               |                   |           |                |               |                  |                  |                |
|                                                    |                                                                                                    |             |                     |               |                   | Udvalgspo | ster           |               |                  |                  | <u>Filtrér</u> |
|                                                    | Eje                                                                                                    | er          |                     | Udvalgsmed    | llem Netværk      |           |                |               |                  |                  |                |
| NY                                                 | Sta                                                                                                    | amkortnr    | Navn                | Stamkortnr    | Navn 🔺            | Nummer    | Kategori       | Navn          |                  | Udvalgsfunktion  | St             |
|                                                    | 10                                                                                                    | 08127       | Annette Lorentzen   | <u>108127</u> | Annette Lorentzen | VF8900    | Vælgerforening | Læsø vælge    | erforening       | Økonomiansvarlig | 11             |
|                                                    | 10                                                                                                    | 09353       | Henrik Lorentzen    | 109353        | Henrik Lorentzen  | VF8900    | Vælgerforening | Læsø vælge    | erforening       | Medlemsansvarlig | 30             |
|                                                    | i                                                                                                    | i           | Billede 13          |               | 1                 |           |                | I             |                  | 1                |                |

Der vises et nyt skærmbillede, hvor du skal udfylde Stamkortnr. eller Person (her kan du vælge mellem de forslag, der bliver præsenteret, når du begynder at taste) og Udvalgsfunktion og en evt. slutdato. På billede 14 nedenfor er Svend Svendsen blevet oprettet som bestyrelsesmedlem i Esbjerg Vælgerforening. Der er sat en slutdato, 31-01-2017, hvor han udtræder af bestyrelsen igen. På den måde sikrer man, at han ikke længere vil blive vist på hjemmesiden og ikke længere vil figurere på de lister, man kan trække over f.eks. bestyrelser i vælgerforeninger.

|      |                                                                            |                           |            | ouv         | algsposter               |               |             |             |               | 1               |
|------|----------------------------------------------------------------------------|---------------------------|------------|-------------|--------------------------|---------------|-------------|-------------|---------------|-----------------|
| Nha  | Netværk                                                                    | Idualactualtion           | Startdata  | Slutdata    | Ansættelse (Udvalgsmedle | em og Ejer)   | Cortoring   | Postrivolso | Sidet op dret | Ændret of       |
|      | Navn                                                                       |                           | Startuato  | Siulualo    | Ansættelsesforhold       | Slutdato      | sortening 🔺 | Deskrivelse | Siust ændret  | Achuret al      |
|      |                                                                            |                           |            |             | Udvalgspost              |               |             |             |               |                 |
| Udv  | /algsmediem                                                                |                           |            |             | Udvalgsfunkti            | on: Bestyrels | esmedlem    |             |               |                 |
| Star | mkortnr: Person:                                                           |                           |            | Kun åbne:   | Startdato:               | 29-09-20      | 16          |             | 1-01-2017     | $\otimes$       |
|      | Svend Svendsen (109192),                                                   | Svend Svendsen svend@sv.s | <b>*</b>   | <u>&lt;</u> | Bemærkning:              |               |             |             |               |                 |
|      | Ejer Selv 🕐 Anden ejer - Firma 🕜 Anden ejer - Person 🚫 Ejes via ansættelse |                           |            |             |                          |               |             |             |               |                 |
| Gem  | Fortryd                                                                    |                           |            |             |                          |               |             |             |               |                 |
|      | Esbjerg vælgerforening                                                     | Suppleant                 | 26-01-2015 |             |                          |               |             | 1. suppl.   | 28-01-2016    | Annette Wiibroe |
|      | Billede 14                                                                 |                           |            |             |                          |               |             |             |               |                 |

Husk at trykke på knappen Gem, når du er færdig med at indtaste oplysningerne.

På samme måde kan du registrere delegerede til Landsrådet.

## Oprette et byrådsmedlem i netværket Byråd

Du kan selv oprette et byrådsmedlem i netværket "Byråd i X". Søg efter dit kommunenavn i feltet Søg, og klik på netværksnummeret ud for dit lokale Byråd. Her er det Byråd i Esbjerg (Billede 15).

| membercare 🖉  |                | Person Fir           | ma <b>Netværk</b>               | Kontingent        | Arranger      | ment But                       | tik At                  | oonnement         | к   |
|---------------|----------------|----------------------|---------------------------------|-------------------|---------------|--------------------------------|-------------------------|-------------------|-----|
| Netværk       | $(\uparrow)$   |                      |                                 | Egne felter       |               |                                |                         |                   |     |
| Søg / redigér |                | 5                    | Søg                             | Ν                 | letværk       |                                |                         | Adress            | er  |
| Opret         |                | esbjerg              |                                 |                   |               |                                |                         |                   | _   |
| Luk           |                | Du kan søge          | på Netværksnr., og              | ) -navne. Der søg | es først auto | matisk, når (<br>til bøire kan | der er ind<br>du filtro | dtastet 3 tegn. V | /il |
| Udskrifter    | $\bigcirc$     |                      | re søgningen med                | Enter/Retui-taste | en, i boksen  | ui nøjre kan                   | uu mue                  |                   | au  |
| Udvalg status |                |                      |                                 |                   |               |                                |                         |                   |     |
| Opsætning     | $(\downarrow)$ | Netværksnr<br>BR6000 | Netværksnavn<br>Byråd i Esbiero |                   | ^             | Netværks                       | navn 2                  | Adresse           |     |
|               |                | VF Y                 | Esbjerg vælger                  | forening          |               |                                |                         |                   |     |
|               |                | <u>KI</u> 04         | Kredsudvalg i f                 | Esbjerg Bykredse  | en            |                                |                         |                   | _   |
|               |                | <u>KL</u> (05        | Kredsudvalg i f                 | sbjerg Omegns     | kredsen       |                                |                         |                   |     |
|               |                |                      |                                 |                   |               |                                |                         |                   |     |

Billede 15

Herefter vises stamdatakortet for Byråd i Esbjerg (Billede 16):

| Netværkskategori: Byråd<br>Netværksnr: BR6000<br>Netværk: Byråd i Esbjerg                                                                                              |                                                    | Hop til andet netværk p | Hop<br>samme fane       |               |
|----------------------------------------------------------------------------------------------------|----------------------------------------------------|-------------------------|-------------------------|---------------|
|                                                                                                    | Egne felter                                        | Ad                      | ressebaseret medlemskab |               |
| Søg                                                                                                    | Netværk                                            | Adresser                | Medlemskaber            | Udvalgsposter |
| Netværksoplysninger<br>Netværksnummer:<br>Netværkskategori:<br>Netværksnavn:<br>Navn 2:<br>Udvalgspostsortering:<br>Kan have medlemskab:<br>Vis på web:<br>Bemærkning: | BR6000<br>Byråd<br>Byråd Esbjerg<br>Byråd<br>Kan H | nave udvalgspost: 🖌     | ▼                       |               |
|                                                                                                    |                                                    |                         | 0                       |               |

Billede 16

Vælg fanen Udvalgsposter, og vælg punktet Ny for at oprette en post (Billede 17):

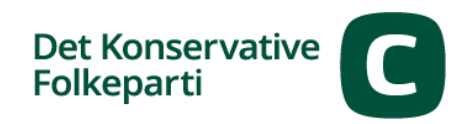

|     | Cuvaigsposter Filler |                         |                |                       |          |          |          |             |                               |                                       |            |          |
|-----|----------------------|-------------------------|----------------|-----------------------|----------|----------|----------|-------------|-------------------------------|---------------------------------------|------------|----------|
| Nhe | Ejer                 |                         | Udvalgsmed     | lem                   | Netværk  |          |          |             |                               | Idualacturation                       | Startdata  | Slutdata |
|     | Stamkortnr           | Navn 🔺                  | Stamkortnr     | Navn 🔺                | Nummer   | Kategori |          | Navn        |                               |                                       | Startuato  | Sidicato |
|     |                      |                         |                |                       |          |          | Udvalgs  | post        |                               |                                       |            |          |
|     | igsmediem            |                         |                |                       |          |          | Udvalgs  | funktion:   | Byrådsmedlem                  |                                       |            | -        |
|     | amkortnr:            | Person:                 |                |                       | Kun åbne | s        | Startdat | o:          | 06-10-2016                    | <ul> <li>Slutdato: 31-12-2</li> </ul> | 2017       | ⊗ -      |
|     |                      | Annette Lorentzen (1081 | 27), Annette L | orentzen awiibroe@gma | ▼ ✓      |          | Bemærkr  | ning:       |                               |                                       |            |          |
|     |                      |                         |                |                       |          |          | Ejer     |             |                               |                                       |            |          |
| _   |                      |                         |                |                       |          |          | 🦲 Ej     | er selv 🛛 📿 | 🕽 Anden ejer - Firma 🛛 🔘 Ande | n ejer - Person 🔘 Ejes via            | ansættelse |          |
|     |                      |                         |                |                       |          |          |          |             |                               |                                       |            |          |
|     |                      |                         |                |                       |          |          |          |             |                               |                                       |            |          |
|     |                      |                         |                |                       |          |          |          |             |                               |                                       |            |          |
| Ger | n Fortryd            |                         |                |                       |          |          |          |             |                               |                                       |            |          |
|     |                      |                         |                |                       |          |          |          |             |                               |                                       |            |          |

Billede 17

Skriv byrådsmedlemmets navn i feltet Person, og vælg Byrådsmedlem i feltet Udvalgsfunktion. Skriv også gerne en slutdato. Husk at trykke på knappen Gem, når du har indtastet oplysningerne.

## Slette et udvalgsmedlem i et netværk

Hvis et udvalgsmedlem skal udtræde af sin rolle, skal du på fanen Udvalgsposter for dit pågældende netværk klikke på udvalgsmedlems medlemsnummer i kolonnen Stamkortnr., hvorefter vedkommendes data vises.

| N lu s      | Ejer          |                   | Udvalgsmed    | Udvalgsmedlem     |               | Netværk        |                     |                  |  |
|-------------|---------------|-------------------|---------------|-------------------|---------------|----------------|---------------------|------------------|--|
| <u>IN</u> Y | Stamkortnr    | Navn              | Stamkortnr    | Navn 🔺            | Nummer        | Kategori       | Navn                | Ouvaigstunktion  |  |
|             | <u>108127</u> | Annette Lorentzen | <u>108127</u> | Annette Lorentzen | <u>VF8900</u> | Vælgerforening | Læsø vælgerforening | Økonomiansvarlig |  |
|             |               | Henrik Lorentzen  | 109353        | Henrik Lorentzen  | VF8900        | Vælgerforening | Læsø vælgerforening | Medlemsansvarlig |  |
|             |               | Billede 18        |               |                   |               |                |                     |                  |  |
|             |               |                   |               |                   |               |                |                     |                  |  |
|             |               |                   |               |                   |               |                |                     |                  |  |

Klik på forstørrelsesglasset på det nye skærmbillede, der åbner (Billede 19).

| Nh.       | Ejer          |                   | Udvalgsmed    | Udvalgsmedlem     |   |  |  |  |
|-----------|---------------|-------------------|---------------|-------------------|---|--|--|--|
| <u>ny</u> | Stamkortnr    | Navn 🔺            | Stamkortnr    | Navn              | - |  |  |  |
| Q 💽       | <u>108127</u> | Annette Lorentzen | <u>108127</u> | Annette Lorentzen |   |  |  |  |
| -         |               |                   |               |                   |   |  |  |  |
|           | Billede 19    |                   |               |                   |   |  |  |  |

Herefter åbner en dialog, hvor du kan skrive en slutdato (Billede 20):

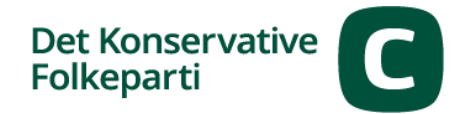

| Nv     | Ejer          |                    |     | Udvalgsmed      | lem       | Netværk          |        |            |
|--------|---------------|--------------------|-----|-----------------|-----------|------------------|--------|------------|
| мy     | Stamkortnr    | Navn               | •   | Stamkortnr      | Navn      |                  | Nummer | Kategori   |
|        | <u>108127</u> | Annette Lorentzen  |     | <u>108127</u>   | Annette L | .orentzen        | VF6000 | Vælgerfor  |
| Udval  | gspost        |                    |     |                 |           |                  |        |            |
| Udval  | gsfunktion: N | /ledlemsansvarlig  |     |                 |           |                  |        |            |
| Startd | lato:         | 23-08-2016         |     | -               | Slutdato: | 10-10-2016       |        | <b>⊗</b> - |
| Bemæ   | erkning:      |                    |     |                 |           |                  |        |            |
| Ejer   |               |                    |     |                 |           |                  |        |            |
| 6      | Fier selv     | Anden eier - Firma | ) Α | nden eier - Pe  | erson Ol  | Fies via ansætte | else   |            |
|        | ujer serv 🕥   |                    | 0   | anderreger - re |           | Ljes via ansoero | cise   |            |
|        |               |                    |     |                 |           |                  |        |            |
| -      |               |                    |     |                 |           |                  |        |            |
| Jem    | Fortryd       |                    |     |                 |           |                  |        |            |
|        |               |                    |     |                 |           |                  |        |            |
| 20     |               |                    |     |                 |           |                  |        |            |

**HUSK** at klikke på knappen Gem, når du har foretaget ændringer eller oprettet nye poster.

## Menuen Rapporter

I Membercare kan du danne en række rapporter – eller medlemslister – der kan være praktiske til brug for arbejdet med medlemsadministration i vælgerforeningerne.

#### **Oversigt over rapporter**

Her følger en gennemgang af de rapporter, du kan danne:

**Udvalgsposter**: Rapporten indeholder en oversigt over hvem der bestrider udvalgsposterne i din vælgerforening.

Medlemsoversigt: Fuld medlemsoversigt, ægtefællesammenkørt med adresse, tlf.nr.,

emailadresse, fødselsdato, medlemstype, valgdistrikt og indmeldelsesdato.

**Medlemsbevægelser**: Viser medlemsaktivitet, antal af de forskellige medlemstyper, antal ind- og udmeldelser. Bemærk, at der er 3 ark, hvor ark 2 og 3 indeholder en oversigt over navne på hhv. ind- og udmeldte i det valgte interval.

Adresselabels: Danner adresselabels på medlemmer i vælgerforeningen.

**Betalingsoversigt:** Oversigt med medlemsnummer, navn, opkrævningsmåned, betalingsstatus mv. Ud over de gængse oplysninger som navn og adresse osv., indeholder rapporten kolonnen Bogført, som er den dato, hvor medlemmets opkrævning er dannet og udsendt. Hvis feltet er

tomt, betyder det, at medlemmet endnu ikke er blevet opkrævet. Derudover er der kolonnen Betalt, hvor 1 betyder, at medlemmet har betalt, og 0 betyder at medlemmet ikke har betalt. **Økonomioversigt**: Samlet oversigt over vælgerforeningens primo- og ultimosaldo, samt en oversigt over, hvilke medlemmer vælgerforeningen har modtaget penge for, og hvor meget hovedkontoret har modregnet pr. medlem. (Der er en separat vejledning til rapporten Økonomioversigt).

#### Danne rapporter

På billede 21 vises, hvordan du danner en rapport:

**1)** Hold musen over knappen Rapporter yderst til højre på skærmbilledet (undlad at klikke med musknappen).

2) Rul med markøren til menuen Lokalt (undlad at klikke med musknappen).

Herefter vises en menu, hvor du kan vælge, hvilken rapport du vil danne: **Udvalgsposter**, **Medlemsbevægelser**, **Økonomioversigt**, **Medlemsoversigt**, **Adresselabel**s og **Betalingsoversigt** i din vælgerforening.

**3)** Rul med musen til den ønskede rapport, og klik på den.

| iment Kampagne           | Database: mc_konservative   Version:<br>Du er logget på som: <u>Annette Lorent</u><br>Ingen periode valgt<br><u>Åbne arbejdsopgaver: 0 (0)</u> | 1.15.245.11<br><u>zen   [Log Ud]</u><br>Rapporter • |         |                                    |                       |  |  |
|--------------------------|----------------------------------------------------------------------------------------------------|-----------------------------------------------------|---------|------------------------------------|-----------------------|--|--|
| Jdvalgsposter            | valgsposter Abonnementer A                                                                                                    |                                                     | Service | Vælgerforening - Udvalgsposter     | Lokalt 🔸 <sub>r</sub> |  |  |
| Personhistorik           | Adresser                                                                                                    | Medlemskaber                                        | Famili  | Vælgerforening - Medlemsbevægelser | Økonomi               |  |  |
|                          |                                                                                                    |                                                     |         | Vælgerforening – Økonomioversigt   |                       |  |  |
| ick pår der er indtactet | 2 toan Vil du                                                                                                    |                                                     |         | Vælgerforening - Medlemsoversigt   |                       |  |  |
| isk, har der er mutastet | s tegn. vii du                                                                                                    |                                                     |         | Vælgerforening - Adresselabels     |                       |  |  |
|                          |                                                                                                    |                                                     |         | Vælgerforening – Betalingsoversigt |                       |  |  |
| F<br>Stamkortkat         | remsøgte personer<br>regori E-mail                                                                                                    |                                                     |         | Lokalforening - Medlemmer          |                       |  |  |

Billede 21

4) For alle rapporter gælder, at du skal udfylde nogle få felter, før du kan danne rapporten.

På billede 22 nedenfor er rapporten **Vælgerforening – Medlemsoversigt** valgt, og her skal man f.eks. vælge et datointerval og sin vælgerforening (du kan kun vælge din egen vælgerforening), før du kan klikke på knappen View Report (Vis rapport), som danner rapporten.

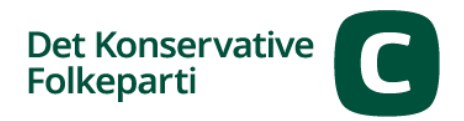

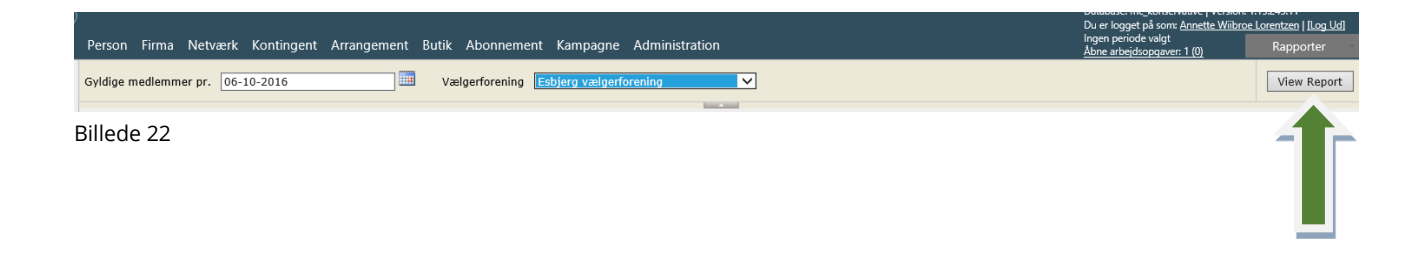

#### Rapporten vise på skærmen (Billede 23):

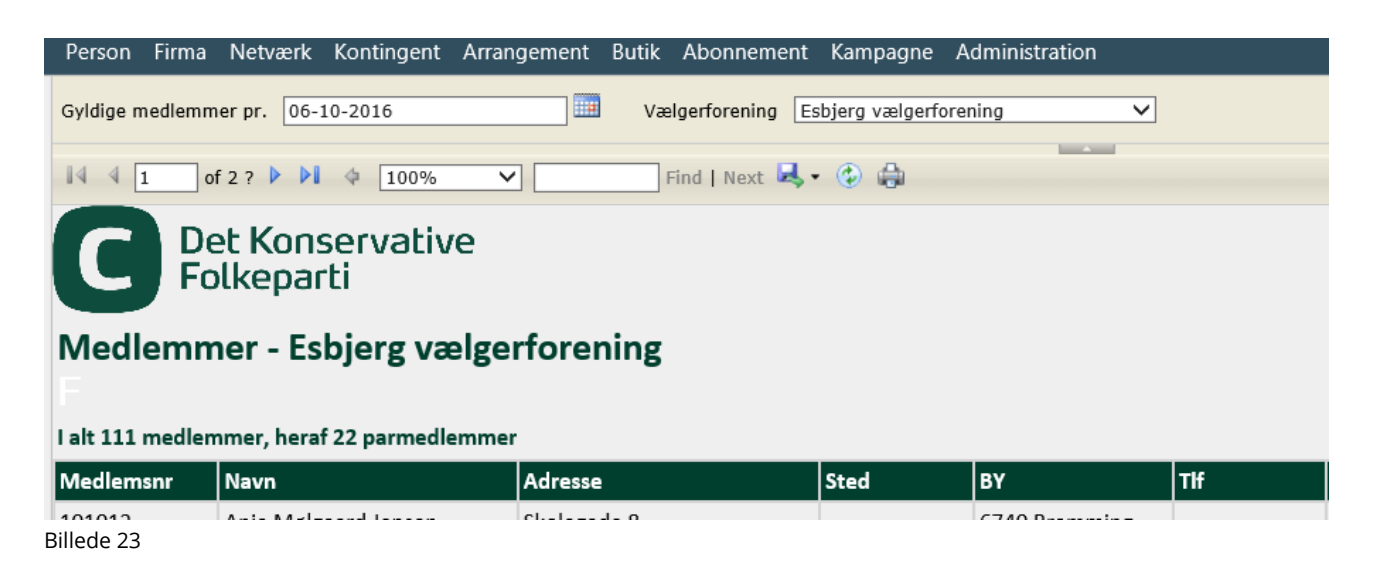

Hvis der er så mange oplysninger i rapporten, at den fylder flere sider, kan man bladre i den vha. den violette pil:

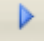

Du kan vælge at se rapporten som den vises i Membercare, men det kan ofte være praktisk at åbne rapporten i Excel. Det gøres på følgende måde, efter at du har dannet rapporten i Membercare (Billede 24):

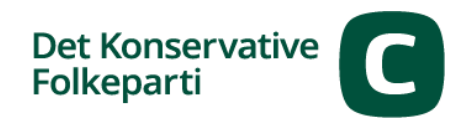

| Person Firma     | Netværk Kontingent Arran     | gement Butik Abonnement | Kampagne A        | dministration |     |
|------------------|------------------------------|-------------------------|-------------------|---------------|-----|
| Gyldige medlemn  | ner pr. 06-10-2016           | Vælgerforening Es       | bjerg vælgerforer | ning 🗸        |     |
|                  | of 2 ? 🕨 🔰 💠 100% 🗸          | Find   Next 😽 •         | ۲                 |               |     |
|                  | et Konservative<br>olkeparti |                         | _                 |               |     |
| Medlemn          | ner - Esbjerg vælge          | rforening               |                   |               |     |
|                  |                              |                         |                   |               |     |
| I alt 111 medler | nmer, heraf 22 parmedlemmer  |                         |                   |               |     |
| Medlemsnr        | Navn                         | Adresse                 | Sted              | BY            | Tlf |
| Billede 24       | A A.A                        | 0                       |                   | C740 D        |     |

Klik på symbolet for den violette diskette, hvorefter der vises en menu med mulighed for at vælge andre filformater:

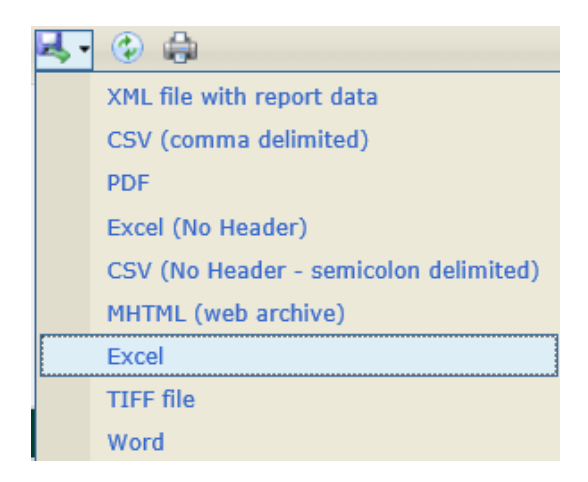

Flyt markøren til Excel (en fil med en formateret overskrift) eller Excel (No Header) (fil uden overskrift). Klik på det ønskede format, hvorefter filen kan åbnes i Excel.

#### **Udskrive adresselabels**

Hvis du ønsker at skrive adresselabels ud, skal du vælge rapporten Vælgerforening -Adresselabels, udfylde de påkrævede felter, og klikke på knappen View Report.

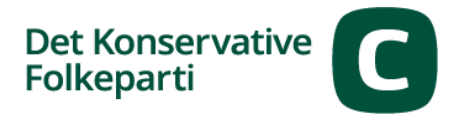

| Person Firma Netværk Kontingent Arrangement Butik Abonnement Kampagne Administration Abr             | en periode valgt<br>ne arbejdsopgaver: 1 (0) | Rapporter   |
|----------------------------------------------------------------------------------------------------|----------------------------------------------|-------------|
| Gyldige medlemmer pr. 06-10-2016 Esbjerg vælgerforening Vælgerforening Vælgerforening Vælgerforening |                                              | View Report |
| No. Carl                                                                                             |                                              |             |

Billede 25

Rapporten med adressemærkaterne vises på skærmen.

Før du kan skrive den ud på fysiske mærkater, skal du klikke på den violette diskette og vælge formatet PDF:

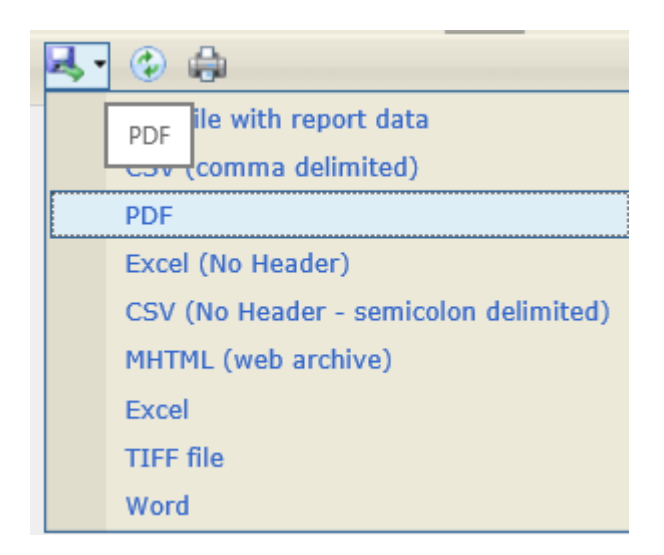

Filen åbner som en PDF og er lige til at skrive ud på adressemærkater.